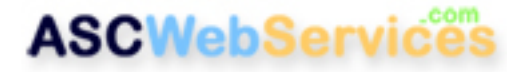

## How to create a rule in Outlook

These instructions show you how to create a rule in Outlook to automatically delete marked spam. Although this tutorial was created with Outlook 2002 (XP), it should work with any version of Outlook.

### Step One:

- 1. Click **Tools** on your menu bar.
- 2. Click Rules Wizard.

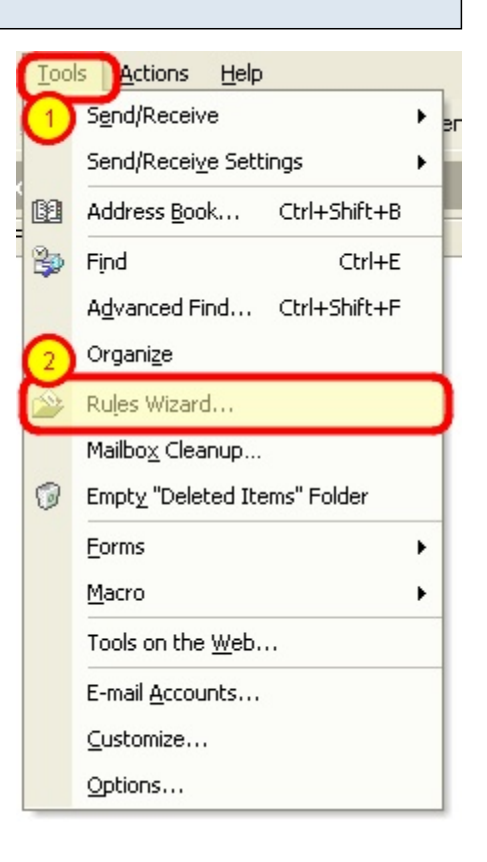

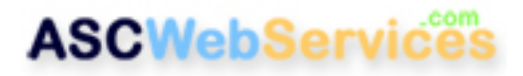

# Step Two:

## Click the **New** button.

| Rules Wizard                                                | ? 🛛    |  |
|-------------------------------------------------------------|--------|--|
| Apply changes to this folder:                               |        |  |
| Inbox [email@ascwebservices.com]                            | -      |  |
| Apply rules in the following order:                         |        |  |
|                                                             | New    |  |
|                                                             | Copy   |  |
|                                                             | Modify |  |
|                                                             | Rename |  |
|                                                             | Delete |  |
| Move Up Move Down                                           |        |  |
| Rule description (click on an underlined value to edit it): |        |  |
|                                                             |        |  |
|                                                             |        |  |
|                                                             |        |  |
|                                                             |        |  |
| OK Cancel Run Now Or                                        | otions |  |

## Step Three:

Click on "Start from a blank rule", then click Next.

| Rules Wizard | ? 🛛                                                                                                    |
|--------------|----------------------------------------------------------------------------------------------------|
|              | Start creating a rule from a template  Start from a blank rule  Check messages when they arrive Check messages after sending  Rule description (click on an underlined value to edit it):  Apply this rule after the message arrives |
|              | ancel Sack Next > Finish                                                                                                    |

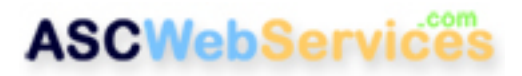

## Step Four:

1. Place a check next to "with specific words in the subject".

2. In the box below, click the underlined "**specific** words".

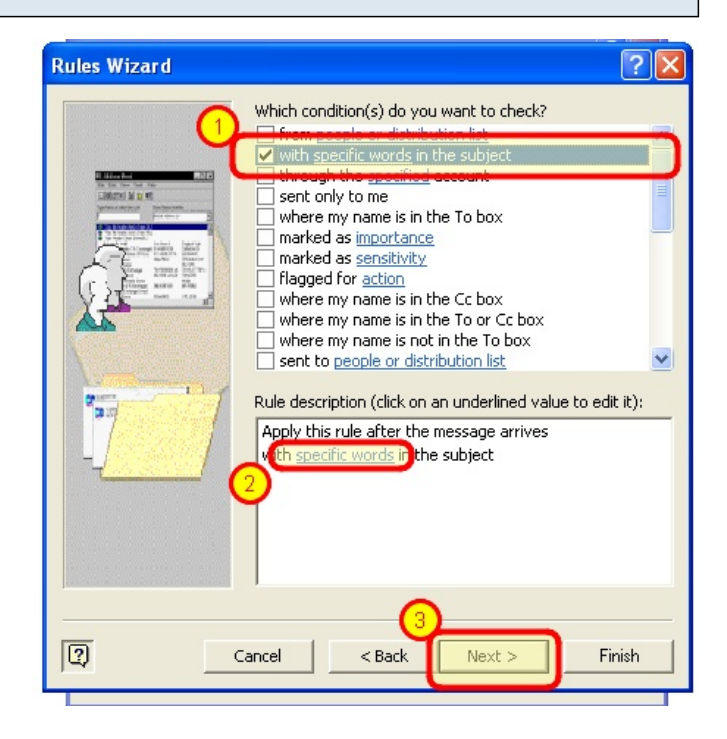

### **Step Five:**

In the box that opens, type in "\*\*\*\*\***SPAM**\*\*\*\*\*" (that is five asterisk's, SPAM, and five more asterisk's).

| Search Text                                            | ? 🛛    |
|--------------------------------------------------------|--------|
| Specify words or phrases to search for in the subject: | Add    |
| Search list:                                           | Remove |
| OK                                                     | Cancel |

### **Step Six:**

Click the Add button, then click OK.

| Search Text                                            | ? 🔀    |
|--------------------------------------------------------|--------|
| Specify words or phrases to search for in the subject: |        |
| <br>Search list:                                       | Add    |
| "****SPAM****                                          |        |
|                                                        | Remove |
| ОК                                                     | Cancel |

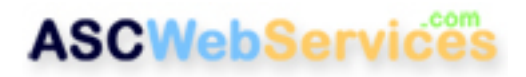

## Step Seven:

#### Click the Next button.

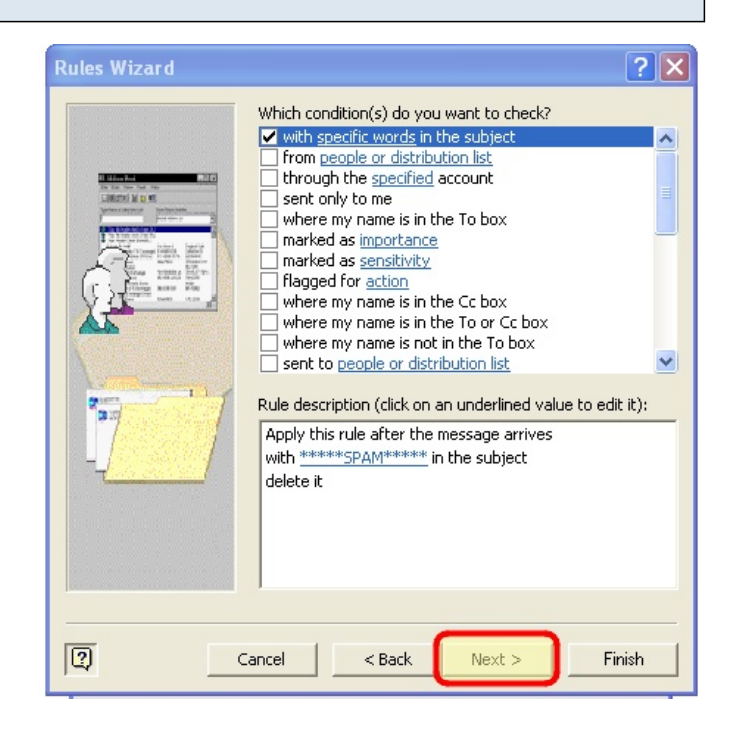

### **Step Eight:**

Place a check next to "delete it", then click Finish.

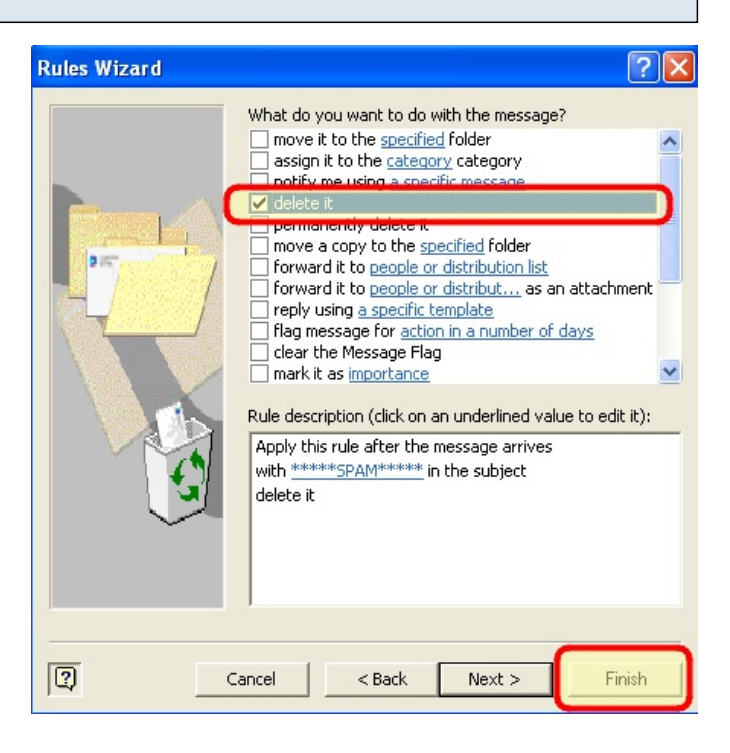

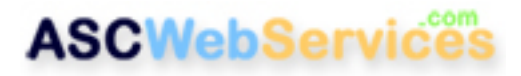

# Step Nine:

## Click OK.

Emails marked with \*\*\*\*\*SPAM\*\*\*\*\* will now automatically be deleted as they arrive!

| Rules Wizard                                                                                          | ? 🛛    |  |  |
|----------------------------------------------------------------------------------------------------|--------|--|--|
| Apply changes to this folder:                                                                         |        |  |  |
| Inbox [email@ascwebservices.com]                                                                      | •      |  |  |
| Apply rules in the following order:                                                                   |        |  |  |
| ✓ *****SPAM*****                                                                                      | New    |  |  |
|                                                                                                    | Copy   |  |  |
|                                                                                                    | Modify |  |  |
|                                                                                                    | Rename |  |  |
|                                                                                                    | Delete |  |  |
| Move Up Move Down                                                                                     |        |  |  |
| Rule description (click on an underlined value to edit it):                                           |        |  |  |
| Apply this rule after the message arrives<br>with <u>******SPAM******</u> in the subject<br>delete it |        |  |  |
| OK Cancel Run Now Options                                                                             |        |  |  |